## How to eFile a Redacted Document and CRIFS/Unredacted Document

1. Under Documents and Attachments: Add the **redacted document** as the first document using the appropriate document category/document type. (Image 1)

| Document and Attachments                                 | Ŀ                                                                         | <u>lelp</u> |
|----------------------------------------------------------|---------------------------------------------------------------------------|-------------|
| Documents with padlock () are secure casenet.            | d documents that should only be available to users with secured access on |             |
| Document Category                                        | Petition/Initial Pleading/Criminal to/for/filed in                        |             |
| * Document Type                                          | Dissolution 👻                                                             |             |
| Upload Document<br>Document must be in PDF format and 7. | 0MB or less in size. To convert documents to PDF, click here.             |             |
| * Document Location                                      | Choose File                                                               |             |
| * Document Title                                         | Lasso Petition - redacted ADD                                             |             |
| Add attachment(s) to this document                       | (e.g.,Exhibit,Appendix)                                                   |             |
| Attachment Location                                      | Choose File NO FILE CHOSEN                                                |             |
| Attachment Title                                         | ADD                                                                       |             |
| Document Title/Attachment                                | Size                                                                      |             |
| Lasso Petition - redacted                                | 0.01 MB (remove)                                                          |             |
| Total Size: 0.01MB                                       |                                                                           |             |
| ALL Documents and Attachments Siz                        | e: 1.32MB of 21MB limit                                                   |             |
| Back Add New                                             | Continue                                                                  | -           |
| Document                                                 |                                                                           |             |

- 2. Click "Add new document." (Image 2)
- 3. Select "Filing Other/Miscellaneous" from document category dropdown menu.

| Document Category                                           | Filing - Other/Miscellane   | Filing - Other/Miscellaneous |                  |  |
|-------------------------------------------------------------|-----------------------------|------------------------------|------------------|--|
| Document Type                                               | CRIFS/Unredacted Do         |                              |                  |  |
| Filing in Associated To                                     | Filing Date                 |                              | (remove all)     |  |
| Lasso Petition - redacted                                   | 08/03/2023 1                | 0:50:52                      | (remove)         |  |
| <b>Upload Document</b><br>Document must be in PDF format an | d 7.0MB or less in size. To | convert documents to         | PDF, click here. |  |
| * Document Location                                         | Choose File                 |                              |                  |  |
| Document Title                                              | CRIFS                       |                              | ADD              |  |
| Add attachment(s) to this docum                             | ent (e.g.,Exhibit,Appendix  | к)                           |                  |  |
| Attachment Location                                         | Choose File NO FILE         | E CHOSEN                     |                  |  |
| Attachment Title                                            |                             |                              | ADD              |  |
| Document Title/Attachment                                   |                             | Size                         |                  |  |
| CRIFS                                                       |                             | 1.21 MB                      | (remove)         |  |
|                                                             |                             | 0.01 MB                      | (remove)         |  |
| Lasso Petition unredacted                                   |                             |                              |                  |  |

- 4. Select "CRIFS/Unredacted Document" as the document type dropdown menu.
- 5. Associate the CRIFS with the main document.
- 6. Select the document that the CRIFS corresponds to.
- 7. Add document title: CRIFS
- 8. If attaching an unredacted document, add it as an attachment to the CRIFS.
- 9. Proceed with e-filing as normal.

## How to Tell if a Document Type is Confidential (Example of Parenting Plan)

- 1. Under Documents and Attachments: Pick the appropriate document category/document type. (Image 3)
- 2. Select "Filing Other/Miscellaneous" from document category dropdown menu.
- 3. Select "Parenting Plan" as the document type dropdown menu.
- 4. The document type will have a red padlock next to the title if it gets filed as a confidential document.
- 5. Proceed with e-filing as normal.

|                                                        | Filing - Other/Miscellaneous                              | -                         |                |  |
|--------------------------------------------------------|-----------------------------------------------------------|---------------------------|----------------|--|
| Document Type                                          | Parenting Plan                                            |                           | •              |  |
| Jpload Document<br>Document must be in PDF format an   | nd 7.0MB or less in size. To convert docu                 | uments to PDF, click here |                |  |
| Document Location                                      | Choose File                                               | Choose File               |                |  |
| Document Title                                         | Lasso Parenting Plan                                      | ADD                       |                |  |
| Add attachment(s) to this docum<br>Attachment Location | ent (e.g.,Exhibit,Appendix)<br>Choose File NO FILE CHOSEN |                           |                |  |
| Attachment Title                                       |                                                           | ADD                       |                |  |
| Document Title/Attachment                              | Size                                                      |                           |                |  |
| asso Parenting Plan                                    | 0.09                                                      | MB (remove                | <del>)</del> ) |  |
|                                                        |                                                           |                           |                |  |